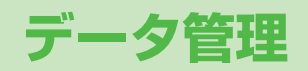

| データフォルダについて               | 9-2  |
|---------------------------|------|
| データフォルダの構成                | 9-2  |
| 保存されているファイルの確認            | 9-4  |
| データフォルダ内のファイルを表示/再生する     | 9-4  |
| ファイルの表示/再生に関する機能          | 9-6  |
| データフォルダ内でできること            | 9-7  |
| 静止画の利用/編集                 | 9-12 |
| 静止画を編集する                  | 9-12 |
| アニメを作成する                  | 9-13 |
| 電話帳に静止画を登録する              | 9-14 |
| フォルダ/ファイルの管理              | 9-14 |
| フォルダを管理する                 | 9-14 |
| プレイリストを利用する               | 9-15 |
| microSDカードの利用             | 9-16 |
| microSDカードを取り付ける/取り外す     | 9-17 |
| microSDカードをフォーマット(初期化)する  | 9-18 |
| microSDカード内のデータを表示する      | 9-18 |
| microSDカードへのデータバックアップについて | 9-19 |
| microSDカードを使って            |      |
| パソコンなどとデータのやりとりをする        | 9-20 |
| microSDカードに関する機能          | 9-21 |

# データフォルダについて

#### 本機で撮影した画像やインターネットからダウンロードしたデータは、データフォルダに保存し、管理できます。

● microSDカードには、カメラで撮影した静止画や動画、ダウンロードしたデータ、ソフトバンク携帯電話からコピー/移動したデータなどが保存できます。

## データフォルダの構成

| フォルダ名               |                   | 機能/保存されるデータ       | ファイル形式**1          |                             |
|---------------------|-------------------|-------------------|--------------------|-----------------------------|
| ピクチャー               | ピクチャーダウン          | ロード               | ダウンロードサイトに接続       | JPEG/GIF(.gif インター          |
| *2                  | メインフォルダ           |                   | ダウンロードした静止画など      | レースGIFを含む)/                 |
|                     | カメラ               |                   | カメラで撮影した静止画など      | GIF絵文字パッケージファイ              |
|                     | マイ絵文字             | マイ絵文字ダウンロード       | ダウンロードサイトに接続       | ル (.gpk)/SWF (.swf          |
|                     |                   | お気に入り             | ダウンロードした絵文字など      |                             |
|                     |                   | 顔文字、装飾など          | お買い上げ時に登録されている絵文字  | PNG (.png<br>インクーレーフDNCを会む) |
|                     | デコレメピクチャー         | デコレメピクチャー(ダウンロード) | ダウンロードサイトに接続       |                             |
|                     | プリインストール          |                   | お買い上げ時に登録されている静止画  |                             |
|                     | 自作アニメ             |                   | 静止画連続再生機能          |                             |
| 着うた・                | 着うた・メロディ          | ダウンロード            | ダウンロードサイトに接続       | SMF/SP-MIDI/AMR/            |
| メロディ*2              | メインフォルダ           |                   | ダウンロードしたメロディなど     | SMAF/MPEG-4 (.mid、          |
|                     | プリインストール          |                   | お買い上げ時に登録されているメロディ | .midi、.amr、.mmf、.3gp、       |
|                     | おしゃべり             |                   | おしゃべり機能で録音したデータ    | .mp4)                       |
|                     | プレイリスト            |                   | プレイリスト再生           |                             |
| S!アプリ <sup>*2</sup> | S!アプリダウンロ         | <u>- ド</u>        | ダウンロードサイトに接続       | —                           |
| ウィジェット              | ウィジェットスト          | アヘ                | ダウンロードサイトへ接続       | WGT (.wgt)/                 |
| *2                  |                   |                   |                    | SWGT (.swgt)                |
| ミュージック              | メイン               | ミュージックダウンロード      | ダウンロードサイトに接続       | MP4/SMC/WMA                 |
|                     | フォルダ**            | ミュージックサーチ         |                    | (.3gp、.mp4、.smc、.wma)       |
|                     |                   | 初期フォルダ            | ダウンロードした着うたフル®     |                             |
|                     | WMA <sup>*3</sup> |                   | パソコンから取り込んだWMAファイル |                             |

|        | フォルダ名                 | 機能/保存されるデータ                 | ファイル形式**                 |
|--------|-----------------------|-----------------------------|--------------------------|
| ムービー*2 | ムービーダウンロード            | ダウンロードサイトに接続                | MP4 (.mp4、.3gp、SDV       |
|        | メインフォルダ               | ダウンロードしたムービーなど              | を含む)/ASF(.asf)           |
|        | カメラ                   | カメラで録画したムービー                |                          |
|        | プリインストール              | お買い上げ時に登録されているムービー          |                          |
|        | プレイリスト                | プレイリスト再生                    |                          |
|        | しおり                   | しおり再生                       |                          |
| PC動画   | microSD <sup>*3</sup> | パソコンで保存したPC動画               | WMA (.wma)/              |
|        | しおり                   | しおり再生                       | WMV (.wmv)/              |
|        | 再生履歴                  | PC動画の再生履歴                   | ASF (.asf)               |
| TV     | イメージ                  | デジタルテレビで録画した静止画             | JPEG (.jpg)              |
|        | ビデオ**3                | ワンセグ対応の著作権保護対応動画            | TOD (.tod)/MOI (.moi)/   |
|        | しおり                   | しおり再生                       | MAI (.mai)/PGI (.pgi)    |
| 生活アプリ  | 生活アプリダウンロード           | ダウンロードサイトに接続                | _                        |
|        |                       | (おサイフケータイ® <b>ご</b> ₽.16-2) |                          |
| ブック*2  | ブックダウンロード             | ダウンロードサイトに接続                | CCF (.ccf) / XMDF (.zbf、 |
|        |                       |                             | .zbk、.zbs)               |
| きせかえ   | きせかえアレンジ              | ダウンロードサイトに接続                | CUSR (.xcsf)             |
| アレンシニ  | S!おなじみ操作              |                             | UIE (.uie)               |
| デコレメール | テンプレートダウンロード          | ダウンロードサイトに接続                | —                        |
| テンフレート |                       |                             |                          |
| フォント   | フォントダウンロード            | ダウンロードサイトへ接続                | MTF (.mtf)               |
|        | メインフォルダ               | ダウンロードしたフォントなど              |                          |
|        | ブリインストール              | お買い上げ時に登録されているフォント          |                          |
| その他    | メインフォルダ               | メール(添付ファイル)から保存した非対応の       | —                        |
| ファイル*² |                       | ファイル*⁴                      |                          |

※1 著作権保護ファイルには、拡張子が上記とは異なるものがあります。

※2 microSDカード装着時は、フォルダー覧画面で ()[microSD]を押すと、microSDカード内の保存データを確認できます。

※3 microSDカード装着時のみ利用可能です。

※4 メールに添付されているデータによっては、その他ファイルフォルダにも保存されないものがあります。

**9** データ管理

### 著作権保護ファイルの利用について

ダウンロードした音楽や静止画/動画、電子ブックなどのファ イルには、著作権保護設定により、再生や転送、保存などが制 限されているものがあります。著作権保護ファイルの利用には、 コンテンツ・キーの取得が必要な場合があります。(CPP.9-5) 有効期限や使用可能回数などの著作権保護に関する制限を持つ フォルダ内でできること」の各ファイル情報)

- ●コンテンツ・キーを必要とする著作権保護ファイルには鍵マーク 「🎦 / 骨 (銀色)」が付いています。「 骨 」 はコンテンツ・キー の取得が必要な状態です。
- ●本機でダウンロードした著作権保護ファイルは、パソコンではご 利用になれません。
- ●著作権保護ファイルを利用する際に、ネットワーク設定が必要な 場合があります。
- ●著作権保護ファイルによっては、ダウンロードしたときと同じ USIMカードを使用する必要があります。
- ●コンテンツ・キーは本体メモリに最大1000件保存できます。 1つの著作権保護ファイルに対して複数のコンテンツ・キーが保存 される場合があります。有効期限が切れたコンテンツ・キーは自 動的に削除されます。
- ●データフォルダから使用可能回数制限つきの著作権保護WMAファ イルを再生中に、音声電話着信やTVコール着信、アラームなどに よる中断が発生すると、使用可能回数を消費してしまいますので ご注意ください。

# 保存されているファイルの確認

### データフォルダ内のファイルを表示/再生する

#### メインメニューから データフォルダ

- フォルダを選択
  - ●フォルダによってはフォルダー覧 画面で 圖を押すたびに、本体と microSDカードのフォルダが切 り替わります。

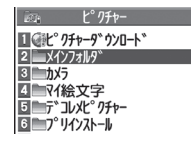

例) ピクチャーフォルダ

2 フォルダを選択→ファイル を選択

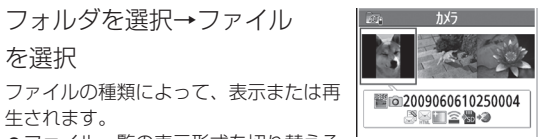

生されます。 ●ファイル一覧の表示形式を切り替える には: • [切替]

静止画—暨画面

ダウンロードサイトのショートカットを選択した場合 インターネット上のダウンロードサイトへ接続します。

#### 着うた<sup>®</sup>・メロディ再生中の操作

| 停止する                    | ●[停止] |
|-------------------------|-------|
| 音量調節する                  |       |
| 再生中のファイルをS!メールに添<br>付する |       |

### ■ ムービー/PC動画再生中の操作

ファイルによっては操作できないものがあります。

| 音量調節する                               |                                                              |
|--------------------------------------|--------------------------------------------------------------|
| 前のファイルを再生する                          | <ul> <li>▶</li> <li>● 再生経過時間が3秒以上のときは頭<br/>出しします。</li> </ul> |
| 次のファイルを再生する                          |                                                              |
| 早戻しする <sup>※1</sup>                  | 厄 (長押し)                                                      |
| 早送りする <sup>※1</sup>                  | (長押し)                                                        |
| 再生位置を選択する**2                         | 回を押し続ける                                                      |
| 再生速度を切り替える                           |                                                              |
| 消音/消音解除する                            | ¥7[ 💥 / U»]                                                  |
| 一時停止/再開する                            |                                                              |
| コマ送りする*1                             | 一時停止中に図 <b>[コマ送]</b><br>●押すたびにコマ送りします。                       |
| 縦画面/横画面(全画面)<br>を切り替える               | ٥                                                            |
| <b>リ.マスター設定を切り<br/>替える</b> (CPP.8-8) | 9                                                            |
| <b>リスニング設定を切り<br/>替える</b> (CPP.8-8)  | 8                                                            |
| イコライザー設定を切り<br>替える(ピアP.8-8)          | 7                                                            |

※1 ムービーのみ

※2 PC動画のみ

●ファイルの表示/再生に関する機能(ごP.9-6)

### コンテンツ・キーを取得する

| <ul> <li>著作権保護ファイルの使用権利(期限、回数など)が切れている場合、そのファイルを引き続き使用するにはコンテンツ・キーを取得する必要があります。ファイルを開こうとすると警告メッセージが表示されますので、取得する場合はYESを選択してください。インターネットに接続し、情報画面からコンテンツ・キーの取得手続きができます。</li> <li>著作権保護ファイルの利用について(ごP.9-4)</li> <li>コンテンツ・キーを必要とする著作権保護ファイルには鍵マーク「(」)(銀色)」が付いています。[]」はコンテンツ・キーの取得が必要な状態です。期限切れのファイルのサムネイルは「」」と表示(ブックの場合はもとのアイコンで表示)されます。</li> </ul> |
|----------------------------------------------------------------------------------------------------|
| <ul> <li>お知らせ</li> <li>ファイルを選んで(シ)[メニュー]→コンテンツ・キー取得でもコン<br/>テンツ・キーを取得できます。</li> <li>コンテンツによっては、コンテンツ・キーを取得することができないものがあります。その場合、使用期限切れの警告メッセージのみ表示されます。</li> <li>コンテンツ・キーを1000件を超えて取得しようとすると警告メッセージが表示されます。この場合、保存されている不要なコンテンツ・キーを削除してください。</li> </ul>                                                                                           |

削除しない場合、コンテンツ・キーの取得がキャンセルされ、情 報料がかかる場合があります。

### ファイルの表示/再生に関する機能

- 小さな静止画を画面の大きさに拡大して表示する > メインメニューから データフォルダ トピクチャート フォルダを選
- 択▶ファイルを選択▶☑[メニュー]▶表示サイズ設定▶

#### 画面サイズで表示

#### ■ しおりから再生する

- ムービーやPC動画に登録したしおりの位置から再生できます。
- > メインメニューから データフォルダ ▶ ムービー / PC動画 ▶ しおり
  - ▶しおりを選択
- ●しおりの登録(♪ 右記)
- ●「復旧しおり」は、動画再生中に着信や各種アラーム動作があった 場合や電池がなくなる場合、再生中に各機能を終了した場合など に自動的に記憶されるしおりです。

#### ■ ムービー/PC動画再生画面で利用できる機能

- ●ファイルによっては選択できない場合があります。
- > ムービー/PC動画一時停止中に♡[メニュー]→項目を選択 (下記参照)

| 項目                  | 操作・補足                |
|---------------------|----------------------|
| 通常再生 <sup>**1</sup> | 通常の速度で再生します。         |
| スロー再生**             | スローで再生します。           |
| 早見再生                | 1.25倍速で再生します。        |
| (1.25倍速)*1          |                      |
| 早見再生                | 2倍速で再生します。           |
| (2倍速)*1             |                      |
| <b>早送り</b> *2       | 早送りします。              |
| <b>早戻し</b> *2       | 早戻しします。              |
| 停止                  | ファイル一覧画面に戻ります。       |
| 再生位置選択              | 指定した位置から再生します。       |
|                     | > □ で再生位置を選ぶ→ ● [確定] |

| 項目                      | 操作・補足                        |  |
|-------------------------|------------------------------|--|
| サイト接続*1                 | ファイルにURL情報がある場合、そのサイトに接      |  |
|                         | 続します。                        |  |
|                         | > YES                        |  |
| サウンド効果                  | リ.マスター設定/リスニング設定/            |  |
|                         | イコライザー設定の設定をします。(CPP.8-8)    |  |
| コンテンツ情報**2              | タイトル、ファイル名などを表示します。          |  |
| しおり登録                   | しおりを登録します。                   |  |
|                         | > しおり番号を選択                   |  |
|                         | ●しおりから再生するには(♪左記)            |  |
| S!メール添付 <sup>**1</sup>  | ファイルをS!メールで送信します。            |  |
|                         | (♪P.13-4手順2以降)               |  |
| 登録(着信音)                 | ファイルを着信音に登録します。              |  |
| *1                      | > 着信音→着信の種類を選択               |  |
|                         | ●選択された項目には「★」が付きます。          |  |
| 登録(待受画面                 | ファイルを待受画面やスタートアップ画面に登録       |  |
| /スタートアッ                 | します。                         |  |
| プ画面)**                  | > 画面の種類を選択→YES               |  |
| ムービー情報*1                | タイトル、ファイル名などを表示します。          |  |
| 赤外線送信*1                 | ファイルを赤外線通信で送信します。(CPP.10-3)  |  |
| ICデータ送信 <sup>**1</sup>  | ファイルをICデータ通信で送信します。(ごP.10-5) |  |
| ショートカット                 | ショートカットに登録します。(CPP.1-22)     |  |
| 登録**                    |                              |  |
| <b>説明</b> <sup>*2</sup> | ファイルの情報を表示します。               |  |
|                         | > 歌詞表示/説明表示                  |  |
| URLコピー <sup>*2</sup>    | ファイルにURL情報がある場合、そのURLを       |  |
|                         | コピーします。                      |  |
| 表示サイズ設定                 | 画面表示の大きさを設定します。              |  |
|                         | > 等倍表示/画面サイズで表示              |  |
| 全画面モード                  | 横画面表示に切り替わり、フル画面で再生します。      |  |
| 切替*'                    | ●縦画面表示に切り替えるには:□             |  |
| ※1 ムービーのみ ※2 PC動画のみ     |                              |  |

## データフォルダ内でできること

#### 著作権保護ファイルについて

- ●著作権保護ファイルを壁紙や着信音などに設定した場合、 ファイルの有効期限が切れたり、設定時とは別のUSIMカード を装着すると、お買い上げ時の設定に戻る場合があります。
- ●使用可能回数に制限のある著作権保護ファイルは、壁紙や着信 音などに設定できません。

データフォルダの各フォルダ内のファイルを選んで [>[メニュー]を 押すと、次の操作ができます。

●ファイルによっては、表示されない操作があります。

#### 📕 ピクチャーフォルダ

| 項目            | 操作・補足                                                                        |
|---------------|------------------------------------------------------------------------------|
| 編集            | 静止画の編集をします。(CPP.9-12)                                                        |
| 表示            | ファイルを画面に表示します。                                                               |
| 登録*           | ファイルを壁紙、電話帳のイメージ画像やメニュー<br>アイコンなどに登録します。<br>> 登録先を選択<br>●登録された項目には、「★」が付きます。 |
| ピクチャー情報       | ファイル名、ファイルサイズなどを表示します。                                                       |
| S!メール添付       | ファイルをS!メールで送信します。<br>(CPP.13-4手順2以降)                                         |
| デコレメール<br>作成  | 選択した画像を挿入してデコレメールを作成します。(C字P.13-9)                                           |
| 赤外線送信         | ファイルを赤外線通信で送信します。(CP.10-3)                                                   |
| ICデータ送信       | ファイルをICデータ通信で送信します。<br>(ごP.10-5)                                             |
| ショートカット<br>登録 | ショートカットに登録します。( <b>ご</b> P.1-22)                                             |

| <u> </u>        | 操作・補足                                      |
|-----------------|--------------------------------------------|
| microSDへ<br>コピー | ファイルをmicroSDカードへコピーします。                    |
| microSDへ<br>移動  | ファイルをmicroSDカードへ移動します。                     |
|                 | 待受画面などに貼り付けて表示する場合の位置を                     |
| 登録表示位置          | 設定します。                                     |
|                 | > 表示位置を選択                                  |
| ファイル名編集         | ファイル名を編集します。                               |
| フォルダ移動          | ファイルを別のフォルダに移動します。                         |
|                 | フォルダ内の選択しているファイルから順番に表                     |
| スライドショー         | 示します。また、切り替わる速度を選択できます。                    |
|                 | > 標準/スロー                                   |
| 出版全             | 1件削除します。                                   |
| עאנא            | > YES                                      |
| 全削除             | 全件削除します。                                   |
| 王的称             | > 端末暗証番号を入力→YES                            |
| <b>海</b> 数      | 複数のファイルを選択して操作できます。                        |
|                 | > ファイルにチェック→[𝑥][メニュー]→項目を選択                |
| メモリ容量確認         | メモリ容量を表示します。                               |
| 1/- h           | 表示される順番を変更します。                             |
| 2 1             | > 条件を選択                                    |
| ピクチャー一覧/        | ファイルの一覧表示を切り替えます。                          |
| ファイル名一覧         | ●一覧画面では( <b>△</b> )[切替]でも切り替えできます。         |
| コンテンツ・          | コンテンツ・キーを取得するため、ウェブに接続                     |
| キー取得            | します。                                       |
| ※ TVコール発着       | f信以外のTVコール関連の項目には、登録しても                    |
| 「★」は付きま         | ₹せん。設定を反映させるには、 <b>画像選択</b> を <b>自作</b> に設 |
| 定してくださ          | い。(CPP.18-12)また、メニューアイコン関連の                |
| 項目の設定を          | 反映させるには、 <b>メニューアイコン設定</b> を               |
|                 |                                            |

カスタマイズに設定してください。(CPP.18-4)

●ダウンロードしたマイ絵文字パッケージファイル(.gpk)を展開 する間に電話がかかってきたり、電源を切ったりすると、マイ絵 文字パッケージ内の絵文字がすべて表示されない場合があります。 この場合は、ファイルを展開する操作をもう一度行ってください。

#### こんなこともできます! ● ● ● ● ● ● ● ● ● ● ● ● ● ● ● ● ● ●

●小さな静止画を画面の大きさに拡大して表示する(ごP.9-6)
 ●静止画を編集する(ごP.9-12)
 ●アニメを作成する(ごP.9-13)

●電話帳に静止画を登録する(ごP.9-14)

#### ■ 着うた・メロディフォルダ

| 項目            | 操作・補足                            |
|---------------|----------------------------------|
| ファイル名編集       | ファイル名を編集します。                     |
| メロディ再生        | メロディを再生します。                      |
| 羊/========    | > 着信の種類を選択                       |
| <b>宿</b> 悟百設足 | ●選択された項目には「★」が付きます。              |
| ショートカッ<br>ト登録 | ショートカットに登録します。( <b>ご</b> P.1-22) |
| 이 시沃什         | ファイルをS!メールで送信します。                |
| 5.メール添加       | (♪P.13-4手順2以降)                   |
| 赤外線送信         | ファイルを赤外線通信で送信します。(CPP.10-3)      |
| 10データ送信       | ファイルをICデータ通信で送信します。              |
| にナーダ达信        | ( <b>⊈</b> P.10-5)               |
| microSD^      | ファイルをmicroSDカードへコピーします。          |
| <u>コピー</u>    |                                  |
| 着うた・          | タイトル、ファイルタなどを表示します。              |
| メロディ情報        | シートル、シノール日本こを私がします。              |
| メモリ容量確認       | メモリ容量を表示します。                     |
|               |                                  |

| 項目       | 操作・補足                    |
|----------|--------------------------|
|          | > 削除方法を選択                |
|          | · 削除→YES                 |
| 削除       | ・選択削除→ファイルにチェック→ 🖾 [完了]→ |
|          | YES                      |
|          | ・ 全削除→端末暗証番号を入力→YES      |
| V        | 表示される順番を変更します。           |
| 7-6      | > 条件を選択                  |
| フォルダ移動   | ファイルを別のフォルダに移動します。       |
| microSD^ | ファイルをmicroSDカードへ移動します    |
| 移動       |                          |
| コンテンツ・   | コンテンツ・キーを取得するため、ウェブに接続   |
| キー取得     | します。                     |

#### 📕 ウィジェットフォルダ

| 項目             | 操作・補足                                                 |
|----------------|-------------------------------------------------------|
| 待受画面にはる        | (⊈7P.7-2)                                             |
| プロパティ          | ファイル名、ファイルサイズなどを表示します。                                |
| S!メール添付        | ファイルをS!メールで送信します。(CPP.13-4手順2以降)                      |
| 赤外線送信          | ファイルを赤外線通信で送信します。(CPP.10-3)                           |
| ICデータ送信        | ファイルをICデータ通信で送信します。<br>( <b>ご</b> P.10-5)             |
| microSDへ<br>移動 | ファイルをmicroSDカードへ移動します。                                |
| 削除             | 1件削除します。<br><b>&gt; YES</b>                           |
| 全削除            | 全件削除します。<br>> 端末暗証番号を入力→ <b>YES</b>                   |
| 複数選択           | 複数のファイルを選択して操作できます。<br>> ファイルにチェック→ 図[メニュー]→項目を選<br>択 |

#### ■ S!アプリ/生活アプリフォルダ

| 項目              | 操作・補足                                         |
|-----------------|-----------------------------------------------|
| スタート            | S!アプリ/生活アプリを起動します。                            |
| セキュリティ<br>レベル設定 | セキュリティレベルを設定します。(CPP.15-4)                    |
| アプリ情報           | アプリ名、アプリサイズなどを表示します。                          |
| ショートカッ<br>ト登録   | ショートカットに登録します。( <b>ご</b> P.1-22)              |
| microSDへ<br>移動  | アプリをmicroSDカードへ移動します。<br>(ただし、生活アプリは移動できません。) |
| 削除              | 1件削除します。<br><b>&gt; YES</b>                   |

#### 📕 ミュージックフォルダ

- ●着うたフル<sup>®</sup> / WMA一覧画面表示中に利用できる機能
   (ご P.8-9) を参照
- ●フォルダ内のファイルー覧画面の表示について( CP.9-12)

### 🔳 ムービーフォルダ

●フォルダ内のファイル一覧画面の表示について(CP.9-12)

| 項目              | 操作・補足                                                 |
|-----------------|-------------------------------------------------------|
| 登録              | 着信音や待受画面、スタートアップ画面に設定し<br>ます。                         |
| ムービー情報          | タイトル、ファイル名などを表示します。                                   |
| S!メール添付         | ファイルをS!メールで送信します。<br>(CPP.13-4手順2以降)                  |
| 赤外線送信           | ファイルを赤外線通信で送信します。(CPP.10-3)                           |
| ICデータ送信         | ファイルをICデータ通信で送信します。<br>( <b>企</b> P.10-5)             |
| microSDへ<br>コピー | ファイルをmicroSDカードヘコピーします。                               |
| microSDへ<br>移動  | ファイルをmicroSDカードへ移動します。                                |
| フォルダ移動          | ファイルを別のフォルダに移動します。                                    |
| ショートカット<br>登録   | ショートカットに登録します。(CPP.1-22)                              |
| ファイル名編集         | ファイル名を編集します。                                          |
| 削除              | 1件削除します。<br><b>&gt; YES</b>                           |
| 全削除             | 全件削除します。<br>> 端末暗証番号を入力→ <b>YES</b>                   |
| 複数選択            | 複数のファイルを選択して操作できます。<br>> ファイルにチェック→ 🗊 [メニュー]→項目を選択    |
| メモリ容量確認         | メモリ容量を表示します。                                          |
| ソート             | 表示される順番を変更します。<br>> 条件を選択                             |
| 一覧表示切替          | ファイルの一覧表示を切り替えます。<br>●一覧画面では <b>○[切替]</b> でも切り替えできます。 |
| コンテンツ・          | コンテンツ・キーを取得するため、ウェブに接続                                |
| キー取得            | します。                                                  |

#### ■ PC動画フォルダ

| 項目            | 操作・補足                                              |  |
|---------------|----------------------------------------------------|--|
| コンテンツ<br>情報   | タイトル、ファイル名などを表示します。                                |  |
| フォルダ移動        | ファイルを別のフォルダに移動します。                                 |  |
| コピー           | ファイルを別のフォルダにコピーします。                                |  |
| 複数選択          | 複数のファイルを選択して操作できます。<br>> ファイルにチェック→ 🗹 [メニュー]→項目を選択 |  |
| 説明表示          | テキスト形式の説明を表示します。                                   |  |
| メモリ容量確認       | メモリ容量を表示します。                                       |  |
| 削除            | 1件削除します。<br><b>&gt; YES</b>                        |  |
| 全削除           | 全件削除します。<br>> 端末暗証番号を入力→ <b>YES</b>                |  |
|               |                                                    |  |
| 項目            | 操作・補足                                              |  |
| タイトル編集        | > タイトルを編集                                          |  |
| ビデオ情報         | ビデオの番組、チャンネル名などを表示します。                             |  |
| ショートカット<br>登録 | ショートカットに登録します。( <b>ご</b> P.1-22)                   |  |

・選択削除→ファイルにチェック→図[完了]→

· 全削除→端末暗証番号を入力→YES

●一覧画面では ○[切替]でも切り替えできます。

ファイルの一覧表示を切り替えます。

> 削除方法を選択 ・1件削除→YES

メモリ容量を表示します。

YES

#### ■ ブックフォルダ

| 項目       | 操作・補足                   |
|----------|-------------------------|
| 再生       | ファイルを再生します。             |
| サイト接続    | ファイルにURL情報がある場合、そのサイトに接 |
|          | 続します。                   |
| ブック情報    | ファイル名、ファイルサイズなどを表示します。  |
| microSDへ | ファイルをmicroSDカードへフピーします  |
| コピー      |                         |
| microSDへ | ファイルをmicroSDカードへ移動します。  |
| 移動       |                         |
| フォルダ追加   | 新しいフォルダを追加します。          |
| ファイル名編集  | ファイル名を編集します。            |
| フォルダ移動   | ファイルを別のフォルダに移動します。      |
| コンテンツ・   | コンテンツ・キーを取得するため、ウェブに接続  |
| キー取得     | します。                    |
| 当时全      | 削除します。                  |
| 用版       | > YES                   |

9-10

削除

メモリ容量確認

一覧表示切替

#### 🔳 きせかえアレンジフォルダ

●フォルダ内のファイル一覧画面の表示について(CP.9-12)

| 項目              | 操作・補足                                                  |
|-----------------|--------------------------------------------------------|
| プレビュー表示         | ファイルをプレビュー表示します。                                       |
| 一括設定            | きせかえアレンジを一括で設定します。                                     |
| ファイル情報          | タイトル、ファイル名などを表示します。                                    |
| microSDへ<br>コピー | ファイルをmicroSDカードヘコピーします。                                |
| microSDへ<br>移動  | ファイルをmicroSDカードへ移動します。                                 |
| ファイル名編集         | ファイル名を編集します。                                           |
| 削除              | 1件削除します。<br><b>&gt; YES</b>                            |
| 全削除             | 全件削除します。<br>> 端末暗証番号を入力 <b>→YES</b>                    |
| 複数選択            | 複数のファイルを選択して操作できます。<br>> ファイルにチェック→ [>[メニュー]→項目を選択     |
| メモリ容量確認         | メモリ容量を表示します。                                           |
| ソート             | 表示される順番を変更します。<br>> 条件を選択                              |
| 一覧表示切替          | ファイルの一覧表示を切り替えます。<br>● 一覧画面では <b>○[切替]</b> でも切り替えできます。 |
| コンテンツ・キー<br>取得  | コンテンツ・キーを取得するため、ウェブに接続<br>します。                         |
| サイト接続           | ファイルにURL情報がある場合、そのサイトに接<br>続します。                       |

#### 🔳 デコレメールテンプレートフォルダ

| 項目           | 操作・補足                         |
|--------------|-------------------------------|
| S!メール作成      | ファイルをS!メールで送信します。(CPP.13-5)   |
| タイトル編集       | タイトルを編集します。                   |
| テンプレート<br>情報 | タイトル、テンプレートサイズを表示します。         |
| 削除           | > YES                         |
| 選択削除         | > ファイルにチェック→図 <b>[完了]→YES</b> |
| 全削除          | > 端末暗証番号を入力→YES               |

#### 🔳 フォントフォルダ

| 項目      | 操作・補足                              |
|---------|------------------------------------|
| 適用      | 選択したフォントを適用します。                    |
| ファイル情報  | ファイル名、ファイルサイズなどを表示します。             |
| タイトル編集  | タイトルを編集します。                        |
| 削除      | 1件削除します。                           |
| עאנח    | > YES                              |
| 仝削除     | 全件削除します。                           |
| 王的际     | > 端末暗証番号を入力→YES                    |
|         | 複数のファイルを選択して操作できます。                |
| 複数選択    | > ファイルにチェック→ 🕑 [メニュー]→項目を選         |
|         | 択                                  |
| メモリ容量確認 | メモリ容量を表示します。                       |
| ソート     | 表示される順番を変更します。                     |
|         | > 条件を選択                            |
| 一覧表示切替  | ファイルの一覧表示を切り替えます。                  |
|         | ●一覧画面では[ <b>□][切替]</b> でも切り替えできます。 |

#### ■ その他ファイルフォルダ

| 項目              | 操作・補足                                                 |
|-----------------|-------------------------------------------------------|
| ファイル情報          | ファイル名、ファイルサイズなどを表示します。                                |
| S!メール添付         | ファイルをS!メールで送信します。<br>(ごP.13-4手順2以降)                   |
| microSDへ<br>コピー | ファイルをmicroSDカードへコピーします。                               |
| ファイル名編集         | ファイル名を編集します。                                          |
| フォルダ移動          | ファイルを別のフォルダに移動します。                                    |
| 削除              | 1件削除します。<br><b>&gt; YES</b>                           |
| 全削除             | 全件削除します。<br>> 端末暗証番号を入力→ <b>YES</b>                   |
| 複数選択            | 複数のファイルを選択して操作できます。<br>> ファイルにチェック→ ☑[メニュー]→項目を選<br>択 |
| メモリ容量確認         | メモリ容量を表示します。                                          |
| ソート             | 表示される順番を変更します。<br>> 条件を選択                             |

#### お知らせ

●着うた・メロディフォルダ内のmp4/3gpファイルやムービー、 ミュージック、きせかえアレンジフォルダ内のファイルはタイト ルで一覧表示されます。タイトルがない場合は、本体保存時の ファイル名がタイトルとして表示されます。タイトルは変更でき ず、ファイル名を編集しても一覧表示には反映されない場合があ ります。

# 静止画の利用/編集

### 静止画を編集する

| ●静止画                     | によって        | は、編集できない場合があります。                |
|--------------------------|-------------|---------------------------------|
| メインメニューから データフォルダ ▶ピクチャー |             |                                 |
| <b>1</b> フォ              | ォルダる        | を選択→ファイルを選択                     |
| -→( <sup>2</sup>         | ¥?)[X=      | ニュー]→編集                         |
|                          |             |                                 |
| 2 1                      |             |                                 |
| 項                        |             | 操作・補足                           |
| マーカー                     | -           | > マーカースタンプを選択→反了で位置を移動→         |
| スタンフ                     | ſ           | ● [配置]                          |
|                          |             | ●配置画面での操作                       |
|                          |             | ・回転/拡大/縮小する:[ɤ][メニュー]→          |
|                          |             | 項目を選択                           |
|                          |             | ・選択し直す: 🖾 [取消]                  |
|                          |             | ●追加するには:配置後に<<br>●追加するには:配置後に   |
| フレーム                     | <b>」</b> 合成 | > フレームを選択                       |
|                          |             | ・180度回転するには: [☞][メニュー]→         |
|                          |             | 180度回転                          |
|                          |             | ・フレームを変更するには: 🖸                 |
|                          |             | ・フレーム一覧画面に戻るには: 🖻 [ <b>取消</b> ] |
| 文字スタ                     | ッンプ         | > 文字を入力→♀️で位置を移動→● [配置]         |
|                          |             | ●文字の内容/色/フォント/サイズを変更する          |
|                          |             | には:配置画面で𝐨 <b>[メニュー]</b> →項目を選択→ |
|                          |             | 各項目の操作                          |
|                          |             | ●配置し直すには: 🖾 [取消]                |

| 項目        | 操作・補足                                           |
|-----------|-------------------------------------------------|
| 待受サイズ変換   | 画像サイズを待受(480×854)に変換します。                        |
|           | > YES                                           |
| サイズ変更     | > サイズを選択                                        |
|           | ●選択し直すには: ☑ <b>[取消]</b>                         |
| トリミング     | > 画像サイズを選択→♥️で切り出す部分へ移動                         |
|           | →●[確定]                                          |
|           | ● トリミング部分を選択し直すには:トリミング                         |
|           | 部分を決定後に図[取消]                                    |
| レタッチ      | > 項目を選択                                         |
|           | ●選択し直すには: ☑ <b>[取消]</b>                         |
| 回転        | > 右90度/左90度/180度                                |
|           | ●選択し直すには: ☑ <b>[取消]</b>                         |
| 明るさ       | > 🖸 で明るさを決定                                     |
| S!メール添付*  | 編集した静止画を添付してS!メールを作成します。                        |
|           | > <ul><li>▶ [確定]→メールを作成(ごP.13-4手順2以降)</li></ul> |
|           | ●ファイルは自動的に別保存されます。                              |
|           | ● 図 [ _ 🖂 ] でもS!メール添付できます。                      |
| 保存*       | 編集したファイルを上書き/別保存します。                            |
| ※ 編集の操作を確 | 産定した後に選択できます。                                   |

**4 YES**(上書き)/NO(別保存)

アニメを作成する

### 自作アニメを登録する

メインメニューから データフォルダ ▶ ピクチャー ▶ 自作アニメ

### | <未登録>→<1コマ目>~<20コマ目>

- 2 フォルダを選択→ファイルを選択
  - ●手順2を繰り返します。

### 3 □[完了]

### 自作アニメー覧表示中に利用できる機能

ます。

 項目
 操作・補足

 タイトル編集
 > タイトルを編集

 自作アニメ設定
 自作アニメを登録します。(ご上記)

 表示
 自作アニメー覧で自作アニメを選択しても再生できます。

 登録
 自作アニメを待受画面などに設定して表示します。

 とクチャー情報
 登録で設定した項目が表示されます。

 自作アニメの登録を解除します。
 > YES

自作アニメー覧を表示中に [>][メニュー]を押すと、次の操作ができ

### 電話帳に静止画を登録する

- ●登録できる静止画は、最大300Kバイトで画像サイズが待受 (480×854)以下のJPEG画像やGIF画像、VGA(640×480) 以下のPNG画像です。
- ●静止画を登録できる電話帳は、電話帳全体で最大100件です。
- ●USIM電話帳には登録できません。

メインメニューから データフォルダ ▶ピクチャー

フォルダを選択→ファイルを選択
 → [メニュー]→登録→電話帳

#### 2 新規で電話帳登録する場合

**新規登録**→登録の操作を行う(CP-4-4手順3以降)→図[完了]

#### 静止画を追加登録する場合

**追加登録→**追加登録する電話帳を選択

→⊠[完了]→YES

# フォルダ/ファイルの管理

### フォルダを管理する

データフォルダのピクチャー、ミュージック、ブック、 ムービー、着うた・メロディ、その他ファイルの各フォルダに は、下記のような操作ができます。

#### メインメニューから データフォルダ

| 項目                           | 操作・補足                                                                                                    |
|------------------------------|----------------------------------------------------------------------------------------------------|
| フォルダ追加                       | ユーザーフォルダを新規作成します。                                                                                              |
| フォルダ名編集                      | ユーザーフォルダ名を編集します。                                                                                               |
| フォルダ削除                       | ユーザーフォルダを削除します。<br>> 端末暗証番号を入力→ <b>YES→YES</b>                                                                 |
| フォルダ<br>セキュリティ <sup>≋1</sup> | 端末暗証番号を入力しないとフォルダ内のファイ<br>ルを表示できないように設定します。<br>> 端末暗証番号を入力→YES<br>設定されたフォルダには「凸」が表示されます。<br>●解除するには同様の操作を行います。 |
| <b>画像全削除</b> *2              | > 端末暗証番号を入力→YES→YES                                                                                            |
| プレイリスト<br>編集 <sup>*3</sup>   | プレイリストを編集します。                                                                                                  |
| プレイリスト<br>解除 <sup>**3</sup>  | 編集したプレイリストを解除します。<br>> <b>YES</b>                                                                              |

| microSDカードに保存する際の保存先フォルダを<br>設定します。                                                    | プレイリストを利用する                                                                                                    |
|----------------------------------------------------------------------------------------|----------------------------------------------------------------------------------------------------|
| 保存先フォル<br>ダ選択 <sup>**4</sup> > YES<br>●ブックの場合は、保存先フォルダの選択はでき<br>ません。                   | 着うた・メロディフォルダとムービーフォルダにプレイリスト<br>を作成できます。<br>プレイリストには分類したファイルを呼び出して再生するのに                                                                                                    |
| メモリ容量<br>確認 <sup>#5</sup> メモリ容量/件数を確認します。                                              | 必要な情報のみが保存され、ファイルの保存場所は変わりません。                                                                                                    |
| ※1 ビクナヤー/ムーヒーフォルタのみ<br>※2 ピクチャーフォルダのみ<br>※3 着うた・メロディ内のプレイリストフォルダのみ<br>※4 microSDカード内のみ | 着うた®・メロディのプレイリストを作成する                                                                                                    |
| ※5 ミュージックフォルダのみ                                                                        | メインメニューから データフォルダ ▶ 着うた・メロディ                                                                                                    |
|                                                                                        | <b>] プレイリスト</b> を選んで <b>[メニュー]→</b><br>プレイリスト <b>編集</b>                                                                                                    |
|                                                                                        | 2 順番を選択→フォルダを選択→ファイルを選択<br>●手順2を繰り返します。                                                                                                    |
|                                                                                        | 3 🖾 [完了]                                                                                                    |
|                                                                                        | <ul> <li>プレイリストを再生する</li> <li>&gt;メインメニューからデータフォルダ▶着うた・メロディ<br/>▶プレイリスト</li> <li>●登録順に再生されます。</li> <li>プレイリストから1曲解除する</li> <li>&gt; 手順1のあと曲を選択→メロディ解除</li> <li>プレイリストから全曲解除する</li> <li>&gt; 手順1で(空)[メニュー]→プレイリスト解除→YES</li> </ul> |

#### お知らせ

 ●mp4/3gpファイルは登録できません。ミュージックプレイ ヤーのプレイリストでのみ登録できます。

### ムービーのプレイリストを作成する

#### メインメニューから データフォルダ▶ムービー ▶プレイリスト

1 プレイリストを選択

- 2 順番を選択→フォルダを選択→動画を選択
   ●手順2を繰り返します。
- 3 □[完了]
- プレイリストを再生する
- > メインメニューからデータフォルダ▶ムービー▶プレイリスト ▶プレイリストを選んで回[再生]
- ●登録順に再生されます。

#### ■ 登録したムービーを解除する

> 手順1のあと(動画を選んで) [メニュー]→1件解除/全解除 →YES

#### ■ 登録したムービーの順番を変更する

> 手順1のあと [メニュー]→曲順変更→動画を選択→変更先を選択→ [完了]→ [完了]

# microSDカードの利用

- ●本機では市販の2GバイトまでのmicroSDカード、16GバイトまでのmicroSDHCカードに対応しています。(2009年5月現在)microSDカードの製造メーカーや容量など、最新の動作確認情報については下記のサイトをご覧ください。また、掲載されているmicroSDカード以外については、動作しない場合がありますのでご注意ください。
  - Yahoo!ケータイから
     P-egg (2009年5月現在)
     Yahoo!ケータイトップページ→メニューリスト→辞書・ツール
     →ケータイメーカー→P-egg
  - ・パソコンから

http://panasonic.jp/mobile/ なお、掲載されている情報は動作確認の結果であり、すべての 動作を保証するものではありませんので、あらかじめご了承く ださい。

 
市販のmicroSD/microSDHCカードを使用するときは、本機で フォーマットしてください。(
 ・
 ・
 P.9-18)

#### お知らせ

- ●microSDカードの登録内容は、事故や故障によって、消失また は変化してしまうことがあります。大切なデータは控えをとって おかれることをおすすめします。なお、データが消失または変化 した場合の損害につきましては、当社では責任を負いかねますの であらかじめご了承ください。
- ●microSDカードには、書き込み禁止スイッチはありません。 データの消去や上書きなどにご注意ください。

### microSDカードを取り付ける/取り外す

●必ず電源を切った状態で行ってください。

### microSDカードを取り付ける

- microSDカードスロットの カバーを開け、図の向きで microSDカードを差し込む
  - 「カチッ」と音がするまでゆっくり
     奥に差し込みます。

2 カバーを閉じる

### 正常に取り付けが完了したかどうか確認する

正常に取り付けが完了した場合は、電源を入れると「圖」が表示 されます。「剛」が表示された場合はmicroSDカードを使用でき ません。microSDカードを取り外して、再度取り付けてくださ い。再度取り付けても「剛」が表示される場合は、microSD チェックディスク(「P.9-21)またはmicroSDカードのフォー マット(「P.9-18)を行ってください。 (その他のアイコン表示について「P.1-10)

### microSDカードを取り外す

microSDカードスロットの カバーを開け、microSD カードを指先で軽く

押し込む

●軽く押し込んでから手を離すと、 microSDカードが少し出てきま す。

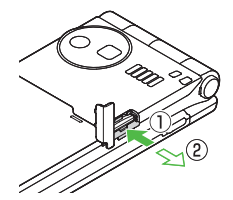

2 microSDカードを取り出し、カバーを閉じる

●カバーを閉じるには(ごをた記)

#### お知らせ

- ●「■」が点滅しているときに、電源を切ったりmicroSDカード や電池パックを取り外したりしないでください。 microSDカードが故障したりデータが壊れたり不正なファイル が作成される可能性があります。
- ●取り付け/取り外しを行うときに、microSDカードが飛び出す ことがありますのでご注意ください。

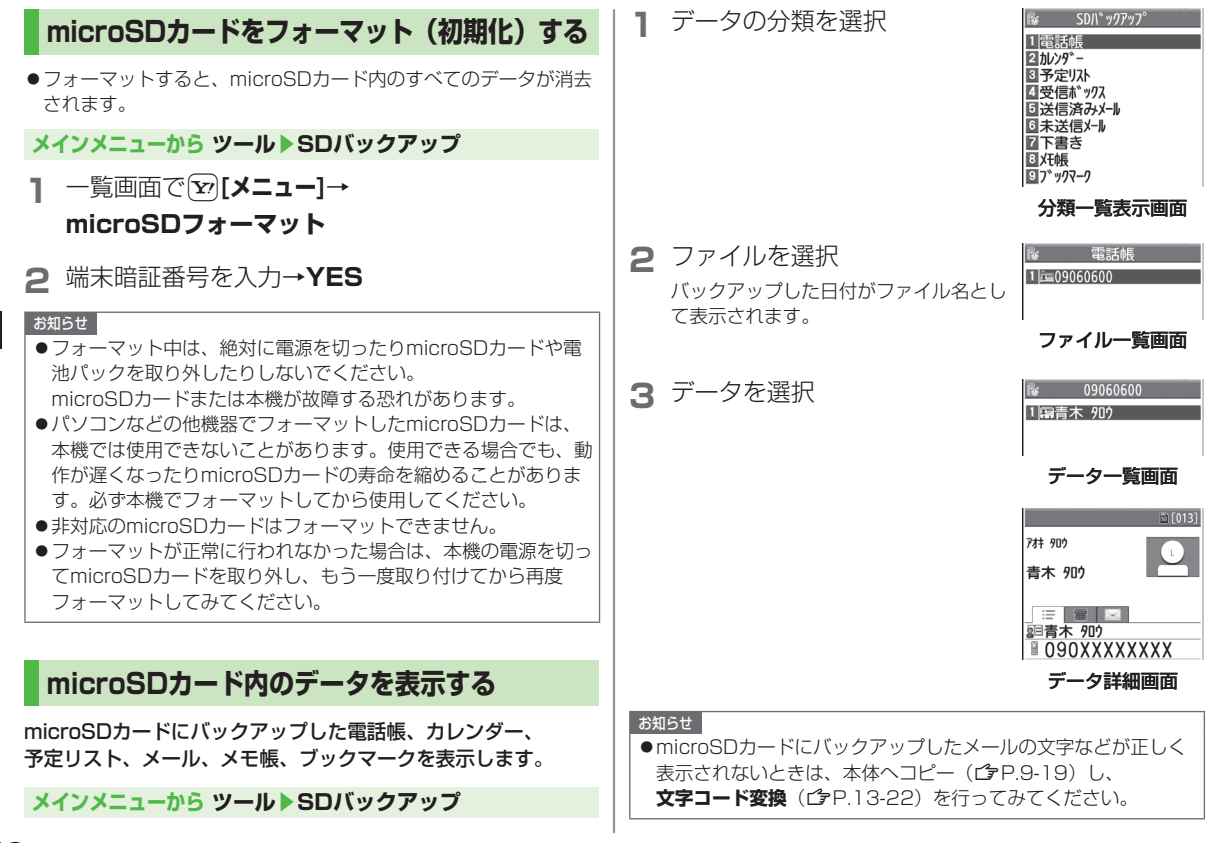

9

### microSDカードへのデータバックアップについて

本機に登録している電話帳、カレンダー、予定リスト、 メール、メモ帳、ブックマーク、コンテンツ・キーを本体から microSDカードへバックアップできます。バックアップした データはmicroSDカードから本体に読み込むことができます。 ●コンテンツ・キーをバックアップする(CP.9-22)

### microSDカードにバックアップする

メインメニューから ツール ▶ SDバックアップ

- 【バックアップしたい分類を選んで ② [メニュー]→ microSDへコピー(→ブックマークの場合、 項目を選択)
- 2 端末暗証番号を入力→YES 選んだ分類のデータ全件がmicroSDカードにバックアップされ ます。
- 1件ずつmicroSDカードにバックアップする > バックアップしたいデータの画面で「シ[メニュー]→ microSDへコピー→YES

microSDカードから読み込む

メインメニューから ツール▶SDバックアップ

分類を選択

2 1件ずつ読み込む場合

ファイルを選択→データを選んで [メニュー]→本体へ追加コピー

**1ファイルを読み込む場合** ファイルを選んで [> **メニュー**]→ 本体へ追加コピー/本体へ上書コピー→ 端末暗証番号を入力

全ファイルを読み込む場合

 [メニュー]→全件本体へ追加コピー/

 全件本体へ上書コピー→端末暗証番号を入力

3 YES

お知らせ

- ●本体へ上書コピー/全件本体へ上書コピーを行うと、本機に登録 されている同じ分類のデータはすべて消去されます。ご注意くだ さい。
- ●10MB以上のファイルはmicroSDカードから本体に移動/ コピーが行えません。
- ●他のソフトバンク携帯電話でバックアップしたデータを本機で読み込んだ場合、データの項目や長さによっては、読み込めなかったりデータの一部が欠落することがあります。

こんなこともできます! •••••••••••••

●microSDカードのデータを削除する ●microSDカードのメモリ 使用容量を確認する(**少**P.9-21)

### microSDカードを使ってパソコンなどと データのやりとりをする

### microSDカードのフォルダ構成

#### 本体からmicroSDカードに保存/バックアップしたデータは次 のようにフォルダ管理されています。

●データの種類によって保存するフォルダを選択してください。

| DCIM                        |                                              |               |                 |  |  |  |
|-----------------------------|----------------------------------------------|---------------|-----------------|--|--|--|
| ●保存先をmicroSDカードに設定して撮影した静止画 |                                              |               |                 |  |  |  |
| PRIVATE                     |                                              |               |                 |  |  |  |
| MYFOLDER                    |                                              |               |                 |  |  |  |
| Γ                           | Utility                                      |               |                 |  |  |  |
|                             | Calendar                                     | Calendar.BCK  | カレンダーのバックアップ    |  |  |  |
|                             | Contacts                                     | Contacts.BCK  | 電話帳のバックアップ      |  |  |  |
|                             | Rights                                       |               | コンテンツ・キーのバックアップ |  |  |  |
|                             | Tasks                                        | Tasks.BCK     | 予定リストのバックアップ    |  |  |  |
|                             | Memo                                         | Memo.BCK      | メモ帳のバックアップ      |  |  |  |
| Γ                           | Mail                                         |               |                 |  |  |  |
|                             | Drafts                                       | Drafts.BCK    | 下書きメールのバックアップ   |  |  |  |
|                             | Inbox                                        | Inbox.BCK     | 受信ボックスのバックアップ   |  |  |  |
|                             | Outbox                                       | Outbox.BCK    | 未送信メールのバックアップ   |  |  |  |
|                             | Sent                                         | Sent          | 洋信落みメールのバックアップ  |  |  |  |
| L                           | Messages                                     | Messages.BCK  |                 |  |  |  |
|                             | My Items                                     | ly Items      |                 |  |  |  |
|                             | Book                                         |               | 電子ブック           |  |  |  |
|                             | Bookmarks                                    | Bookmarks.BCK | ブックマークのバックアップ   |  |  |  |
|                             | Custom Screens<br>Flash(R)<br>Games and More |               | S!おなじみ操作のデータ    |  |  |  |
|                             |                                              |               | Flash®          |  |  |  |
|                             |                                              |               | S!アプリ           |  |  |  |

|                            |  | Music              | 拡張子が次のいずれかの音楽<br>ファイル<br>.3gp、.mp4、.smc                                    |  |  |
|----------------------------|--|--------------------|----------------------------------------------------------------------------|--|--|
|                            |  | Other Documents    | その他ファイル                                                                    |  |  |
|                            |  | Pictograms         | マイ絵文字                                                                      |  |  |
|                            |  | Pictures           | 本体メモリからmicroSDカー<br>ドのメインフォルダへ移動/<br>コピーした静止画                              |  |  |
|                            |  | Sounds & Ringtones | 拡張子が次のいずれかの音楽<br>ファイル<br>10MBまでの .3gp、.mp4<br>300KBまでの .mid、.midi、<br>.amr |  |  |
|                            |  | Videos             | 本体メモリからmicroSDカー<br>ドのメインフォルダへ移動/<br>コピーした動画                               |  |  |
|                            |  | Widget             | ウィジェットのコンテンツ                                                               |  |  |
|                            |  | WMFile*            | パソコンなどからmicroSD<br>カードへ保存したPC動画                                            |  |  |
| SD_VIDEO                   |  |                    |                                                                            |  |  |
| ●保存先をmicroSDカードに設定して撮影した動画 |  |                    |                                                                            |  |  |
|                            |  |                    |                                                                            |  |  |

●著作権保護ファイルには、拡張子が上記とは異なるものがあります。

 ●動画をmicroSDカードから本体に移動/コピーする際、データに よってはファイル形式やファイルサイズが変わることがあります。
 ※ WMFileがMYFOLDERのMy Items内にない場合は、フォルダを 新規作成し、WMFileと名前を付けて、その中に保存してくださ い。

# 9-21

### microSDカードのデータを利用する

microSDカードを本機に挿入した状態で、USBケーブル (オプション品)でパソコンに接続し、microSDカード内の データをパソコンに読み込み、またはパソコンからmicroSD カードに書き込むことができます。

#### 以下の機器が必要です。

- 接続ケーブル:USBケーブル
- ●パソコン: USBポート装備

(Universal Serial Bus Specification Rev1.1準拠) ● 対応OS: Windows® XP、Windows Vista®(各日本語版)

#### メインメニューから 設定 ▶ 外部接続 ▶ USBモード設定 ▶ microSDモード

- 本機の電源を入れた状態で、本機とパソコンを USBケーブルで接続する
  - ●パソコンがmicroSDカードを認識します。
  - ●本機の待受画面に「♀」が表示されます。

#### お知らせ

●データの読み込み/書き込み中に着信があった場合、通話中も読み込み/書き込みは継続されます。通話終了後は、パソコン画面のアイコン表示を見て、読み込み/書き込みが完了しているかどうかを確認してください。

●microSDカードに保存されたファイル名をパソコンなどで変更 した場合、本機で表示されなくなることがあります。

### microSDカードに関する機能

- microSDカード内のデータを修復する(microSDチェック ディスク)
- > メインメニューから ツール ▶ SDバックアップ ▶ [ メニュー] ▶microSDチェックディスク ▶ YES
- ●チェック中は、絶対に電源を切ったりmicroSDカードや電池パッ クを取り外したりしないでください。microSDカードまたは本機 が故障する恐れがあります。
- microSDカードの使用状況によっては完了まで30秒から数分程 度かかる場合があります。
- ●非対応のmicroSDカードやフォーマットが正しく行われていない microSDカードはチェックできません。
- 修復できなかったファイルやフォルダは削除されることがあります。

#### 🔳 microSDカードのデータを削除する

- > メインメニューから ツール ▶ SDバックアップ ▶ 分類を選択
- ▶ (ファイルを選んで) [メニュー] ▶ 削除/全削除(▶全削除 の場合、端末暗証番号を入力) ▶ YES
- コンテンツ・キーは削除できません。
- 🔳 microSDカードのメモリ使用容量を確認する
- > メインメニューから ツール ▶ SDバックアップ ▶ [シ[メニュー] ▶ microSD情報表示

#### 🔳 コンテンツ・キーをバックアップする

コンテンツ・キーを本体からmicroSDカードにコピー、または microSDカードから本体にコピーできます。

- > メインメニューから 設定 ▶ セキュリティ設定 ▶ コンテンツ・キー ▶ microSDへコピー / microSDからコピー ▶ 端末暗証番号を 入力
- ●有効期限や使用可能回数に制限があるコンテンツ・キーはバック アップできません。
- ●読み込むときは、バックアップ時に装着されていたUSIMカード が必要となります。
- ●機種変更などを行う場合、microSDカードからコンテンツ・キー を読み込めるのは対応機種のみです。また、機種によっては、コ ンテンツ・キーのバックアップをコピーではなく移動として行う ものもあります。詳しくはお問い合わせ先までご連絡ください。
- コンテンツ・キーのバックアップは、先に保存されているバック アップファイルを消去してから行われます。1回バックアップした あとに新しく取得したコンテンツ・キーも合わせてバックアップ したい場合、前回のバックアップファイルを一旦本体にコピーし、 再度バックアップすると、すべてのコンテンツ・キーをバックアッ プできます。